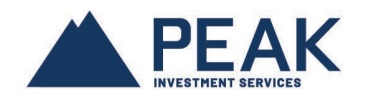

## HOW TO OPT FOR ELECTRONIC STATEMENTS FROM YOUR MYPEAKONLINE ACCOUNT

Go to the PEAK Financial Group public website and in the top of the menu, click on LOGIN; choose MyPEAKonline from the drop-down list;

If you have a valid account, log in with your user name and the corresponding password.

If you do not have a MyPEAKonline account, follow the instructions in the *How to create a MyPEAKonline client account* at the end of this document.

| Mu <b>DEAK</b> opling                                                                                                    | PEAK's public site   Français                       |
|----------------------------------------------------------------------------------------------------|-----------------------------------------------------|
| Myreakon                                                                                                    | PEAK INDEPENDENCE<br>AT THE CORE OF A SOLID NETWORK |
|                                                                                                    |                                                     |
| Coronavirus Update: PEAK's Advisor n Coronavirus Update: Dearn                                                                                      | etwork is here for you.<br>more.                    |
| Login         User Name         john_doe         Password         Password         Sen         New to MyPEAKonline?         Create a client account |                                                     |
| For any questions or a forgotten password, plea                                                                                                    | se contact your PEAK Advisor.                       |
| © 2020 Groupe financier PEAK Financial                                                                                                    | Group - Privacy Policy                              |

In the LINKS menu, on the right, choose the section ONLINE STATEMENT SUBSCRIPTION.

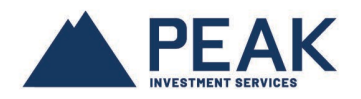

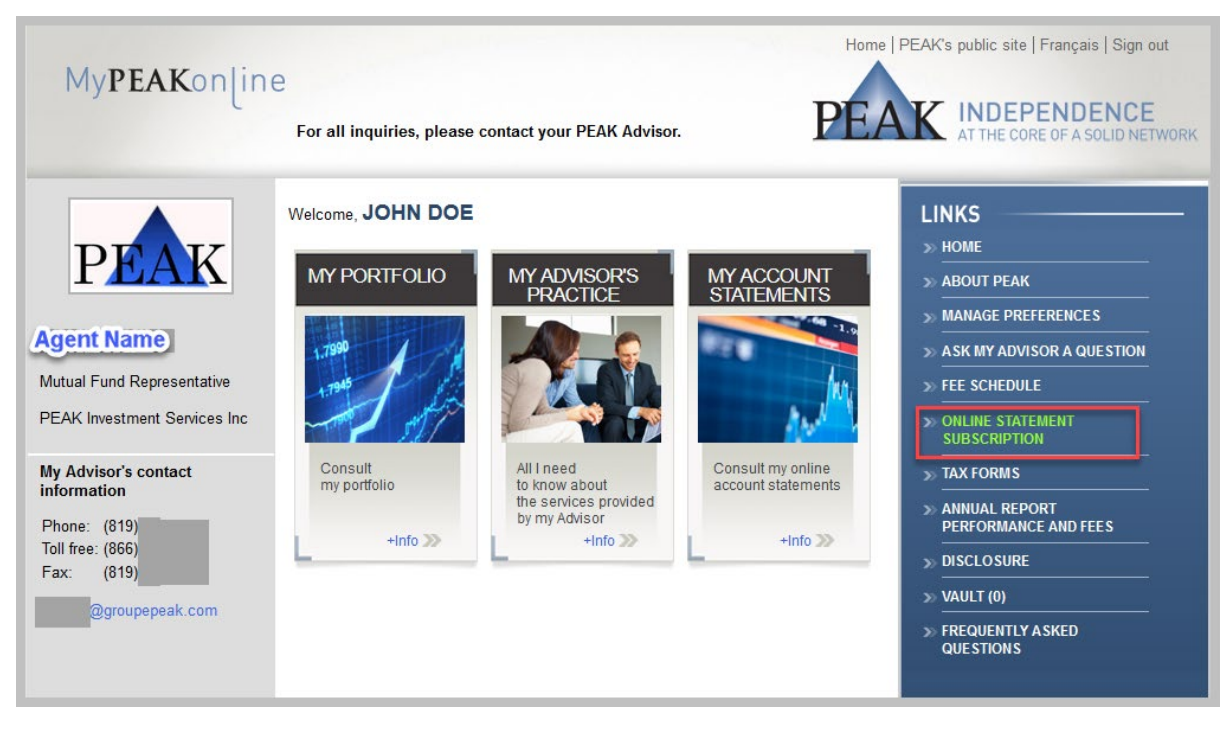

Your current statement option is displayed on the screen.

If you wish to change your option to receive electronic statements, take note of the consent to the electronic delivery of account statements and confirm by clicking on the *I ACCEPT* button.

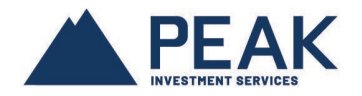

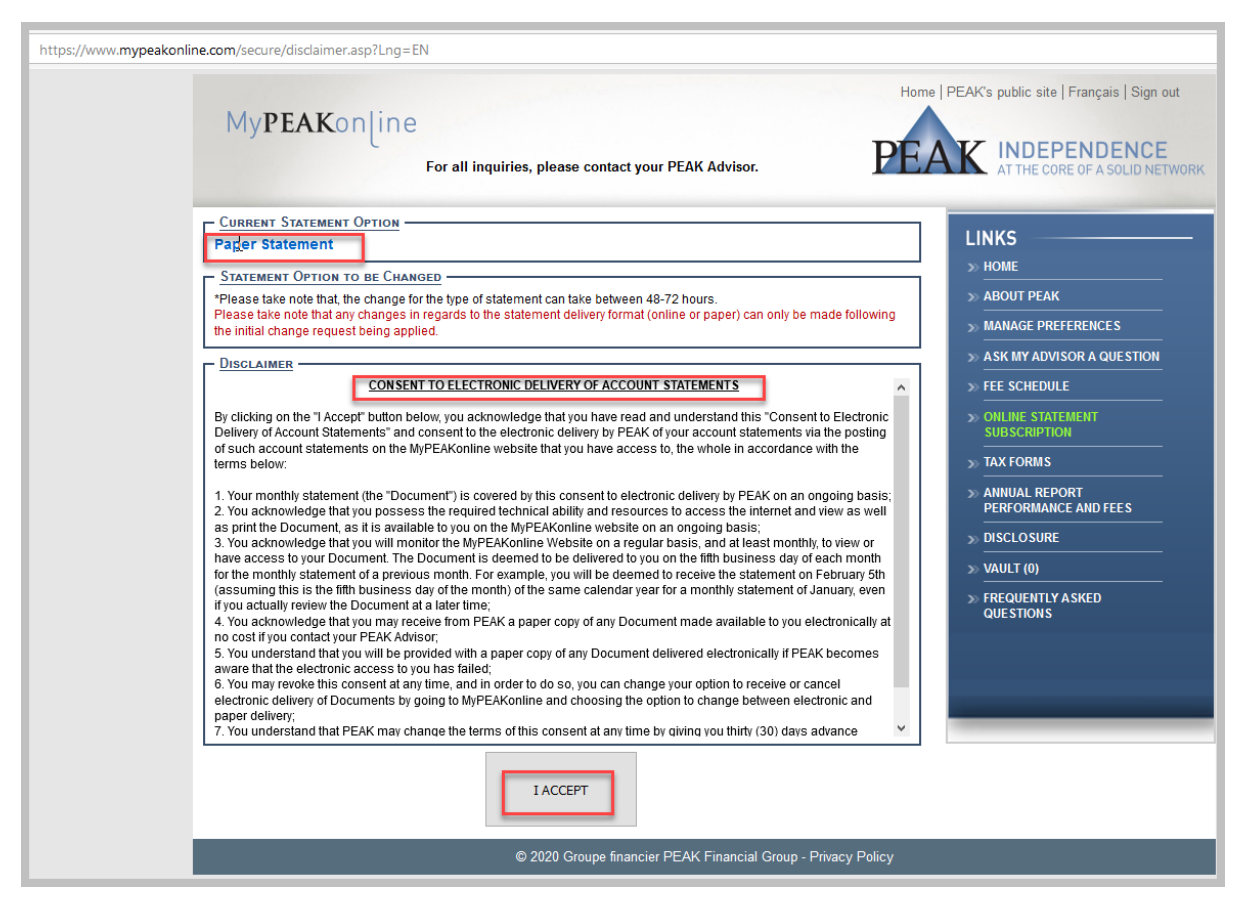

Confirm the change by clicking on the OK button.

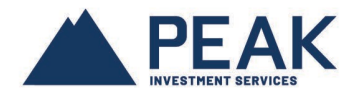

| ww.mypeakonli | ne.com/secure/disclaimer.asp?Lng=EN                                                                                                    |                                                                                                    |
|---------------|----------------------------------------------------------------------------------------------------|----------------------------------------------------------------------------------------------------|
| k             | Hom<br>MyPEAKonLine<br>For all inquiries, please contact your PEAK Advisor.                                                                                                    | e   PEAK's public site   Français   Sign out<br>INDEPENDENCE<br>AT THE CORE OF A SOLID NETWORK       |
|               | CURRENT STATEMENT OPTION Paper Statement Statement Option to be Changed                                                                                                    | LINKS<br>>> HOME<br>>> ABOUT DEAK                                                                    |
|               | Please take note mat use change for the type of statement can take between 46-72 mouts. Please take note that any changes in regards to the statement delivery format (online or paper) can only be made following the initial change request being applied.                                                                                                    | >> MANAGE PREFERENCES                                                                                |
|               | Do you really want to unsubscribe to paper statements and receive your statements electr<br>By clicking on the "I Accept" button t<br>Delivery of Account Statements" and<br>of such account Statements on the<br>terms helow:                                                                                                    | onically? = SCHEDULE<br>LINE STATEMENT<br>BSCRIPTION                                                 |
|               | 1. Your monthly statement (the "Document yearnesses are sense to sense the sense of the statement of the monthly is a well as print the Document, as it is available to you on the MyPEAKonline website on an ongoing basis;     3. You acknowledge that you will monitor the MyPEAKonline Website on an ongoing basis;     3. You acknowledge that you will monitor the MyPEAKonline website on an ongoing basis;     3. You acknowledge that you will monitor the MyPEAKonline website on an ongoing basis;     3. You acknowledge that you will monitor the MyPEAKonline website on an ongoing basis;     3. You acknowledge that you will monitor the MyPEAKonline website on an ongoing basis;     4. You acknowledge that you will possible to you on the fifth business day of the monthly of the same calendar year for a monthly statement of January, even if you actually review the Document at a later time;     4. You acknowledge that you will be provided with a paper copy of any Document made available to you electronically at no cost if you contact your PEAK Advisor;     5. You understand that you will be provided with a paper copy of any Document delivered electronically if PEAK becomes aware that the electronic access to you has failed;     6. You may revoke this consent at any time, and in order to do so, you can change your option to receive or cancel | NUAL REPORT     PERFORMANCE AND FEES     DISCLOSURE     VAULT (0)     FREQUENTLY ASKED     QUESTIONS |
|               | electronic delivery of Documents by going to MyPEAKonline and choosing the option to change between electronic and paper delivery;<br>7. You understand that PEAK may change the terms of this consent at any time by giving you thirty (30) days advance                                                                                                    | _                                                                                                    |
|               | © 2020 Groupe financier PEAK Financial Group - Privacy Policy                                                                                                    |                                                                                                    |

Your change request has been successfully registered.

Please note that there is a delay of 48-72 hours before the change is affected in our system.

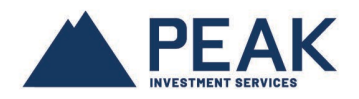

| My <b>PEAK</b> on[in                                                                                                    | PE<br>For all inquiries, please contact your PEAK Advisor.                                                                                                    | AK INDEPENDENCE |
|----------------------------------------------------------------------------------------------------|----------------------------------------------------------------------------------------------------|-----------------|
| Contract Name         Mutual Fund Representative         PEAK Investment Services Inc         DAdvisor's contact<br>information         Phone: (819)<br>Fax: (819)         Porpresentative         Pgroupepeak.com | Your change has been received.<br>Please note that there is a delay of 48-72 hours before the change is affected<br>in our system.<br>We thank you for your understanding. | LINKS           |

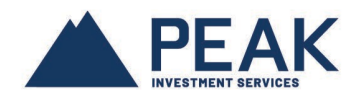

| MyPEAKonline                                                                                                    |                              |
|----------------------------------------------------------------------------------------------------|------------------------------|
| For all inquiries, please contact your PEAK Advisor.                                                                                                    | AT THE CORE OF A SOLID NET   |
| Current Statement Option                                                                                                    |                              |
| aper Statement                                                                                                    | LINKS                        |
| Statement Option to be Changed                                                                                                    | » HOME                       |
| hange requested to switch to the electronic format as of the 04/06/2020 3:14:47 PM                                                                                                    | » ABOUT PEAK                 |
| Please take note that, the Cange for the type of statement can take between 48-72 hours.<br>Lease take note that any changes in regards to the statement delivery format (online or paper) can only be made follow                          | MANAGE PREFERENCES           |
| e initial change request being applied.                                                                                                    | > ASK MY ADVISOR A QUE STION |
| Disclaimer                                                                                                    |                              |
| CONSENT TO ELECTRONIC DELIVERY OF ACCOUNT STATEMENTS                                                                                                    | FEE SCHEDULE                 |
| welleking on the "Accent" button below you acknowledge that you have read and understand this "Concent to Electron                                                                                                    | >> ONLINE STATEMENT          |
| elivery of Account Statements" and consent to the electronic delivery by PEAK of your account statements via the postir                                                                                                    |                              |
| f such account statements on the MyPEAKonline website that you have access to, the whole in accordance with the                                                                                                    | » TAX FORMS                  |
| THIS BEIOW.                                                                                                    | » ANNUAL REPORT              |
| Your monthly statement (the "Document") is covered by this consent to electronic delivery by PEAK on an ongoing bas                                                                                                    | is; PERFORMANCE AND FEES     |
| s print the Document, as it is available to you on the MyPEAKonline website on an ongoing basis;                                                                                                    | » DISCLOSURE                 |
| . You acknowledge that you will monitor the MyPEAKonline Website on a regular basis, and at least monthly, to view or are access to your Document. The Document is deemed to be delivered to you on the fifth husiness day of each monthly. | » VAULT (0)                  |
| r the monthly statement of a previous month. For example, you will be deemed to receive the statement on February 51                                                                                                    |                              |
| assuming this is the fifth business day of the month) of the same calendar year for a monthly statement of January, eve<br>you actually review the Document at a later time:                                                                | QUESTIONS                    |
| You acknowledge that you may receive from PEAK a paper copy of any Document made available to you electronically                                                                                                    | at                           |
| o cost if you contact your PEAK Advisor;<br>You understand that you will be provided with a paper copy of any Document delivered electronically if PEAK becomes                                                                             |                              |
| ware that the electronic access to you has failed;                                                                                                    |                              |
| . You may revoke this consent at any time, and in order to do so, you can change your option to receive or cancel<br>lectronic delivery of Documents by going to MyPEAKonline and choosing the option to change between electronic and      |                              |
| aper delivery;                                                                                                    |                              |
| . You understand that PEAK may change the terms of this consent at any time by giving you thirty (30) days advance                                                                                                    | Ť                            |
|                                                                                                    |                              |

Once the change is done in our system, your current option will become: **Online Statement**.

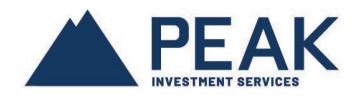

| MyPEAKonline         For all inquiries, please contact your PEAK Advisor.                                                                                                    | Home   PEAK's public site   Français   Sign out |
|----------------------------------------------------------------------------------------------------|-------------------------------------------------|
| CURRENT STATEMENT OPTION Online Statement STATEMENT OPTION TO BE CHANGED *Please take note that, the change for the type of statement can take between 48-72 hours. Please take note that any changes in regards to the statement delivery format (online or paper) can only be made following the initial change request being applied. I want to receive my statements in paper format | LINKS                                           |
| © 2020 Groupe financier PEAK Financial Group - Privacy Policy                                                                                                    |                                                 |